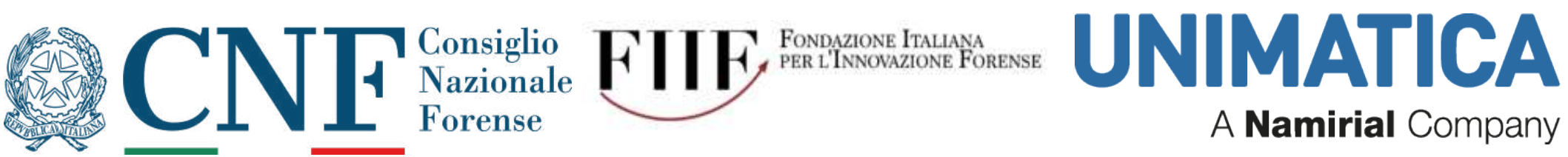

## Guida tecnica alla mediazione telematica con EasyProcess:

- configurazione del token di firma su alcune versioni di macOS
- descrizione del processo di firma dei documenti

Avv. Pietro Calorio – foro di Torino

## Versione 1.1 – 16 gennaio 2024

A) PREMESSE

B) CONFIGURAZIONE PASSO PASSO DEL TOKEN DI FIRMA C) FIRMA DEI DOCUMENTI ALL'INTERNO DI EASYPROCESS

Sezioni opzionali

D) Scaricamento e installazione del Java Runtime Environment

E) Scaricamento e installazione Java for MacOS e JDK (sistemi Mac meno recenti)

Mac (

### A) PREMESSE

- 1) La presente guida fornisce istruzioni per i seguenti sistemi operativi macOS (in ordine decrescente di uscita): 13.5.2 ("Ventura"); 12.3.1 ("Monterey"); 10.13.6 ("High Sierra"); 10.12.6 ("Sierra").
- 2) Le indicazioni si riferiscono a macchine che montano processore "x64" e non "ARM", per cui alcune indicazioni rispetto ad alcuni file potrebbero non essere accurate.
- 3) Non è stata testata la compatibilità di UniletApp (il software necessario per l'utilizzo del token su EasyProcess) con versioni del sistema operativo Mac precedenti alla 10.12 (per cui OS X 10.11 "El Capitan" e versioni precedenti).
- 4) E' opportuno utilizzare il browser <u>Mozilla Firefox</u> (https://www.mozilla.org/it/firefox/new/), <u>assicurandosi di averlo</u> <u>aggiornato all'ultima versione disponibile</u>.
- 5) Per la realizzazione questa guida sono stati utilizzati: su "Ventura" e "Monterey", la versione 119.0 (24 ottobre 2023) di Firefox; su "High Sierra" e "Sierra"; la versione 115.4.0 (24 ottobre 2023) di Firefox ESR (*Extended Support Release*).
- **6)** Si raccomanda di non utilizzare Apple Safari, Google Chrome o altri browser. Cionondimeno, le procedure qui descritte dovrebbero essere valide anche ai fini della configurazione e corretto utilizzo di EasyProcess anche con Google Chrome.
- 7) L'installazione di Java Oracle per Mac non è obbligatoria, ma in alcuni casi potrebbe essere necessaria (al presentarsi di potenziali errori visualizzati sotto); al riguardo vedi le sezioni opzionali D) ed E).

### **B) CONFIGURAZIONE PASSO PASSO DEL TOKEN DI FIRMA**

**1)** Se il token di firma è collegato al Mac, scollegarlo.

**2)** Assicurarsi anzitutto che Firefox sia <u>chiuso</u> (sotto l'icona presente nel Dock non deve trovarsi alcun "puntino nero"). Per chiuderlo usare la combinazione di tasti "CMD + Q" oppure il menu "*Firefox*"  $\rightarrow$  "esci da Firefox":

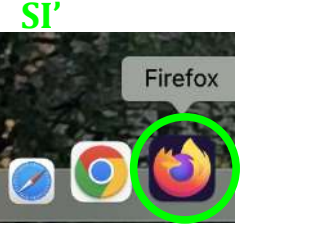

NO

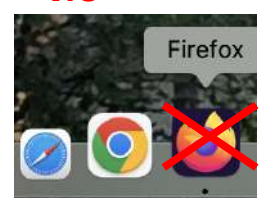

#### 3) Collegare il token di firma al Mac PRIMA di avviare Firefox.

**4)** Copiare il link presente nell'e-mail inviata dal mediatore nella barra di Mozilla Firefox; **non** utilizzare il link presente all'interno della frase *"Per partecipare all'incontro <u>cliccare qui</u>"* (questo per evitare che venga aperto il browser predefinito, che potrebbe non essere Firefox)

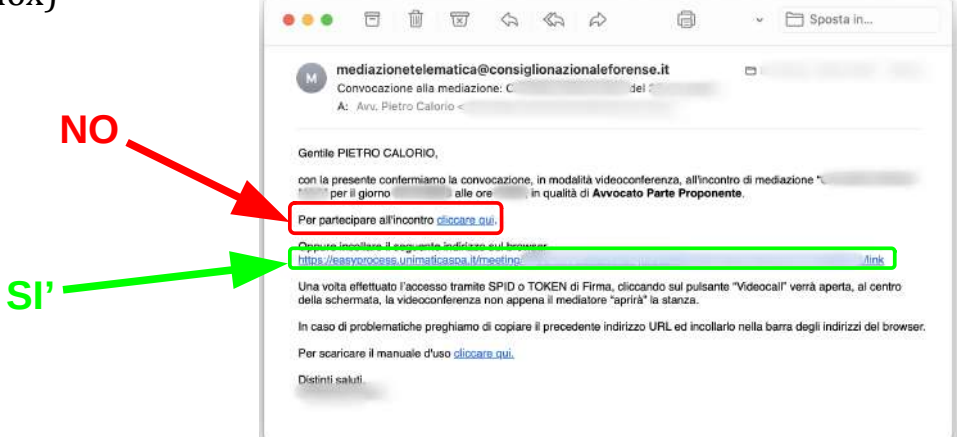

#### 5) Aprire una sessione di Firefox:

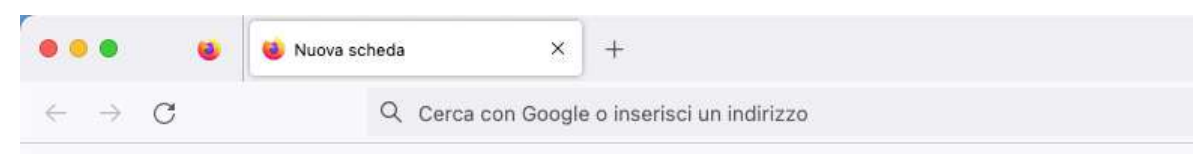

**6)** incollare il link copiato dall'email di convocazione alla mediazione nella barra orizzontale di Firefox, in alto (dove è scritto "cerca con Google o inserisci un indirizzo")

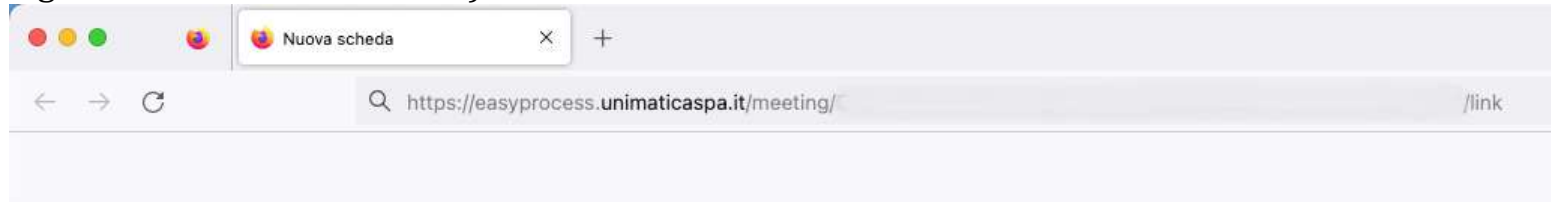

7) cliccando su "invio", si aprirà la pagina principale della piattaforma EasyProcess con la homepage del procedimento

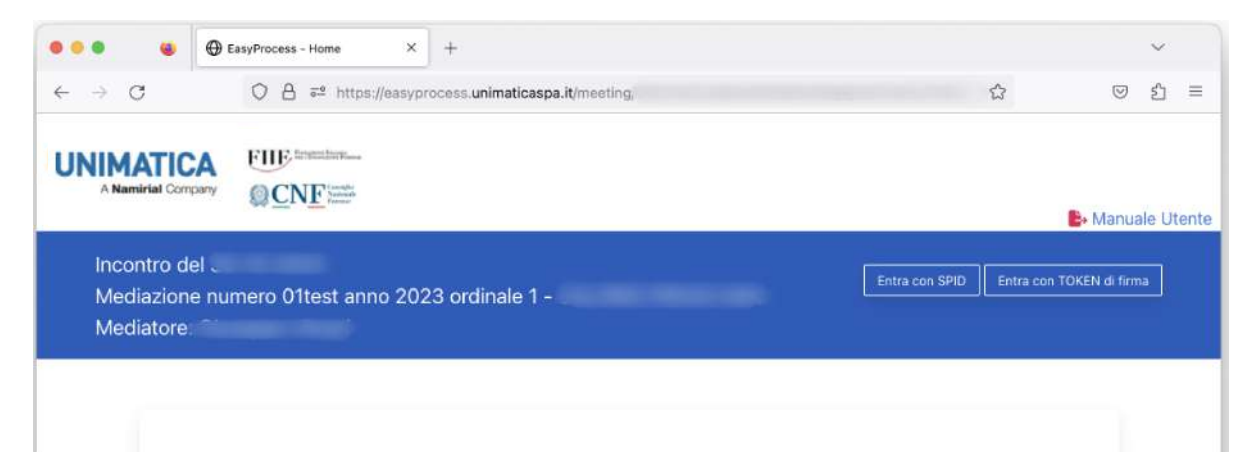

8) cliccare sul tasto "Entra con TOKEN di firma", a destra:

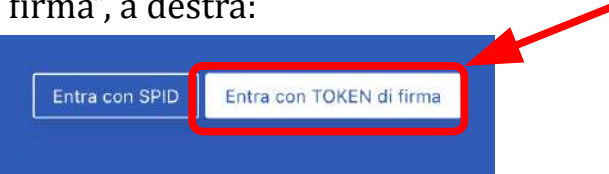

9) si aprirà la seguente pagina; cliccare sulle parole "UniletApp" messe in evidenza sotto:

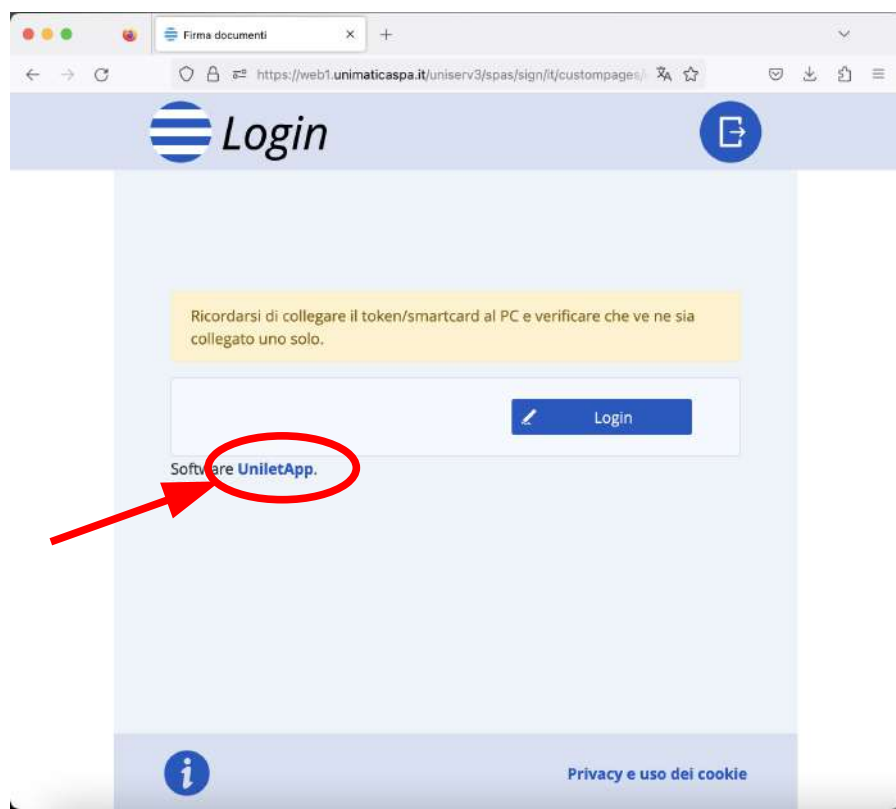

#### **10)** verrà avviato il download di un file .zip:

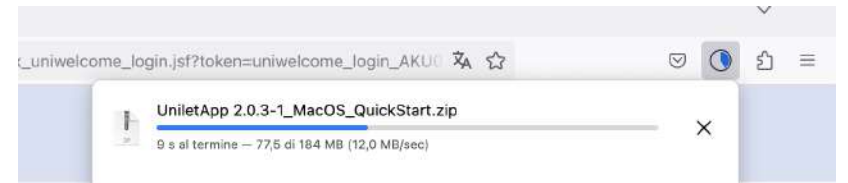

**11)** una volta terminato il download, cliccare sulla lente di ingrandimento indicata dalla freccia:

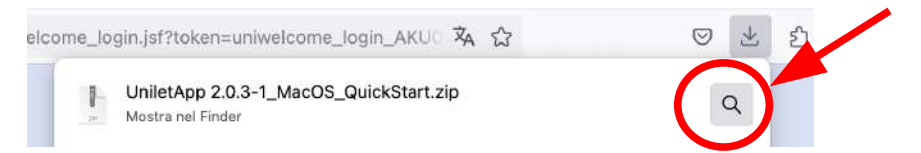

**12)** il file scaricato viene collocato, di norma, nella cartella "Downloads" del Mac; fare doppio click sul file "UniletApp 2.0.3-1\_MacOS\_QuickStart.zip"

| <                                      | >    | /Users/. | Downloads | ∷≣≎ | ≔ • €      | ⊙ ~  |  |
|----------------------------------------|------|----------|-----------|-----|------------|------|--|
|                                        | Nome | 1        |           |     | Dimensioni | Tipc |  |
| IniletApp 2.0.3-1_MacOS_QuickStart.zip |      |          |           |     | 193,3 MB   |      |  |
| Ê                                      |      | _        |           | -   | 48 KB      | Doc  |  |
|                                        |      |          |           |     | 200 KB     | PDF  |  |

**13)** verrà quindi creata, nella cartella "Downloads", una nuova cartella (l'estrazione del file .zip) denominata "UniletApp 2.0.3-1\_MacOS\_QuickStart", in colore azzurro:

|               | < > /Users/! /Downloads                | ≣≎ ≔       | ×              |                  |
|---------------|----------------------------------------|------------|----------------|------------------|
| <b>DOPPIO</b> | Nome                                   | Dimensioni | Tipo           | Data di aggiunta |
|               | V UniletApp 2.0.3-1_MacOS_QuickStart   |            | Cartella       | oggi, 13:10      |
| CLICK         | 00_Guida installazione UniletApp.txt   | 853 byte   | Solo testo     | oggi, 13:10      |
| 021011        | 02_UniletApp-2.0.3-1.dmg               | 102,8 MB   | Immagine disco | oggi, 13:10      |
|               | 01_jre-8u371-macosx-x64.dmg            | 91,1 MB    | Immagine disco | oggi, 13:10      |
|               | UniletApp 2.0.3-1_MacOS_QuickStart.zip | 193,3 MB   | Archivio zip   | oggi, 12:54      |

*Guida tecnica mediazione telematica con EasyProcess*: configurazione token di firma e altro – v. 1.1 - 16/1/2024 - Avv. Pietro Calorio

# N.B.: lo step 14 può essere saltato, se si è già provveduto ad installare il Java Runtime Environment (JRE) come da sezione D)

14) seguire le istruzioni presenti nel file "00\_Guida installazione UniletApp.txt", che qui si riportano e ampliano:

- fare doppio click sul file "01\_jre-8u371-macosx-x64.dmg" (in alternativa scaricare l'ultima versione da https://www.java.com/it/download/); si aprirà la finestra di cui sotto. Fare doppio click sul file "Java X update XXX.app"; viene visualizzata una finestra come quella a destra, sotto: cliccare su "Apri"

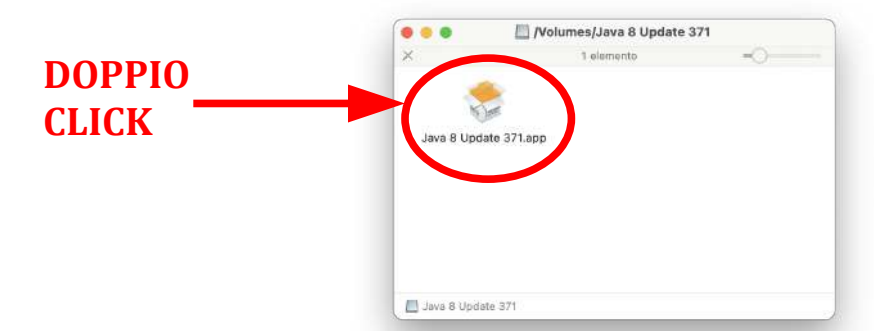

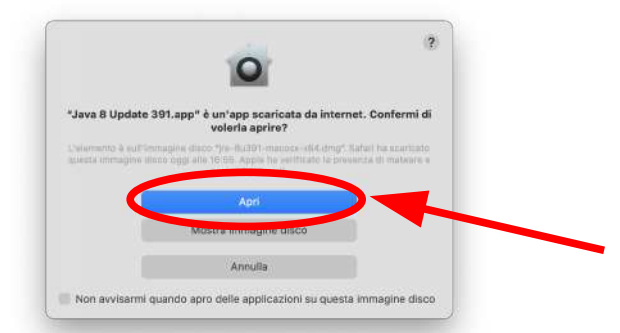

- apparirà la finestra sotto raffigurata; cliccare su "Installa" e, alla comparsa della successiva finestra di sistema, inserire la password di accesso al Mac e premere su "OK"

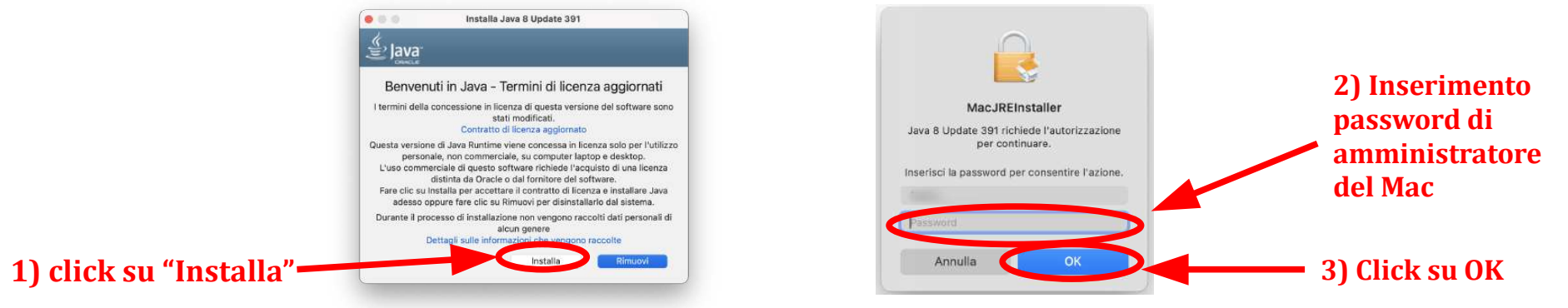

*Guida tecnica mediazione telematica con EasyProcess*: configurazione token di firma e altro – v. 1.1 - 16/1/2024 - Avv. Pietro Calorio

- a installazione del JRE completata potrebbe apparire una finestra come quella sotto, cliccare su "Continua"

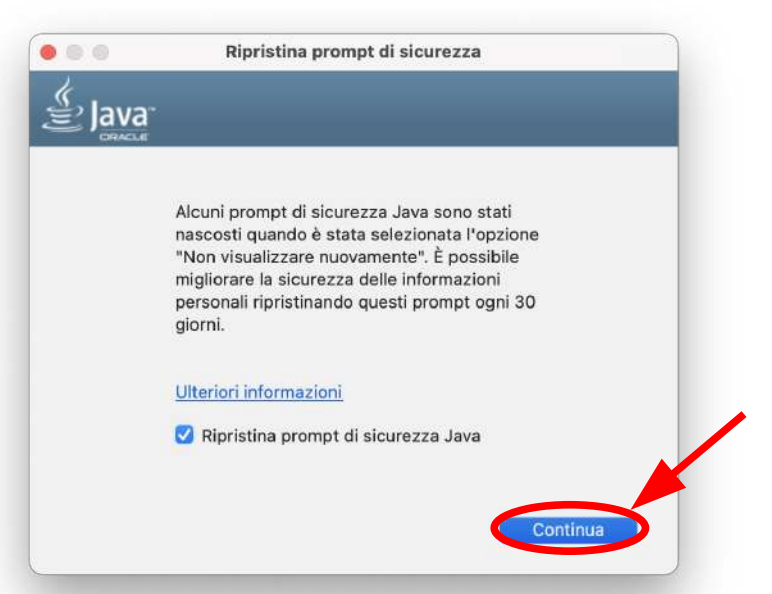

**15)** tornare alla cartella "Downloads" del Mac, nella sottocartella "UniletApp 2.0.3-1\_MacOS\_QuickStart" e fare doppio click sul file "02\_UniletApp-2.0.3-1.dmg"

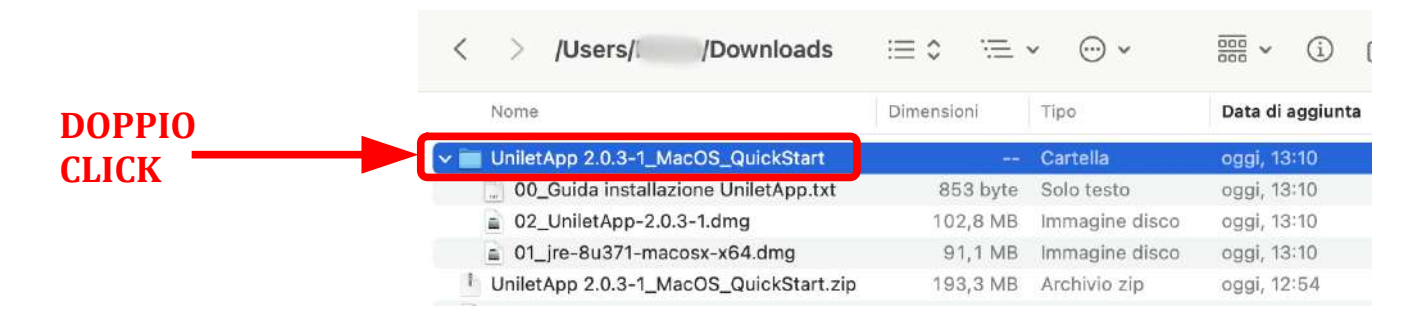

*Guida tecnica mediazione telematica con EasyProcess*: configurazione token di firma e altro – v. 1.1 - 16/1/2024 - Avv. Pietro Calorio

Pagina 8 di 19

**16)** si aprirà la finestra sotto raffigurata; trascinare l'icona circolare a strisce orizzontali bianche e blu nella cartella sottostante:

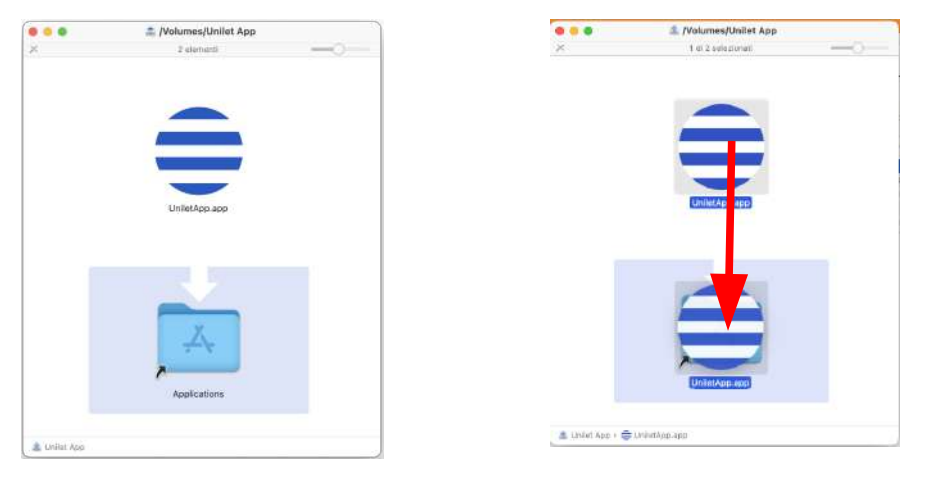

17) tornare a Firefox, alla schermata sotto raffigurata, e cliccare sul tasto "Login"

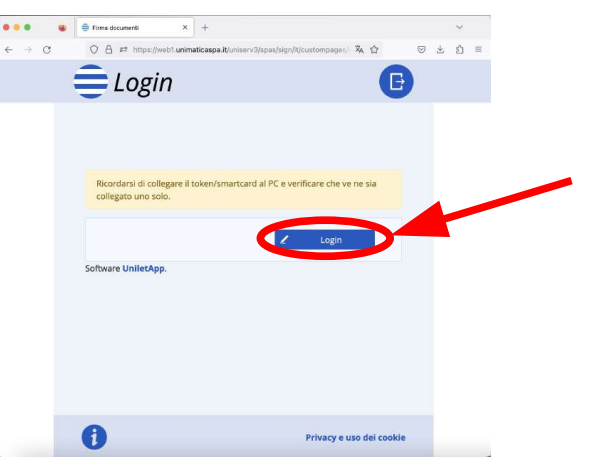

*Guida tecnica mediazione telematica con EasyProcess*: configurazione token di firma e altro – v. 1.1 - 16/1/2024 - Avv. Pietro Calorio

Pagina 9 di 19

**18)** <u>SOLO LA PRIMA VOLTA</u> comparirà la schermata che dice "*Impossibile aprire "UniletApp.app" perché Apple non può verificare la presenza di malware.*" Cliccare su OK come mostrato sotto.

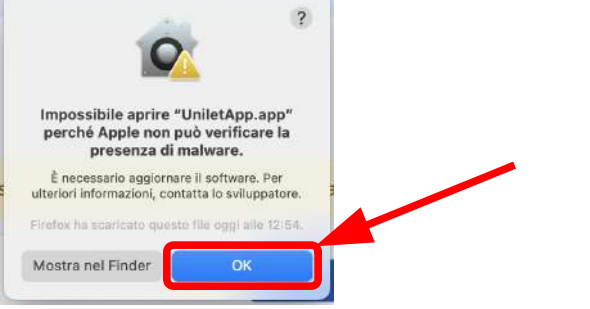

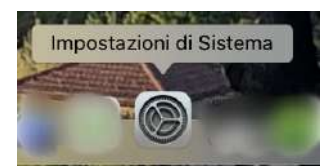

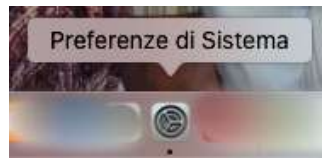

**19)** Aprire "Impostazioni di Sistema" o "Preferenze di Sistema" sui Mac più datati (icona nel Dock):

**20)** Andare al menu "**Privacy e Sicurezza**" (a sinistra), e scorrere all'interno di esso in basso fino a che non si vede la sezione "**Sicurezza**"; cliccare sul tasto "Apri comunque":

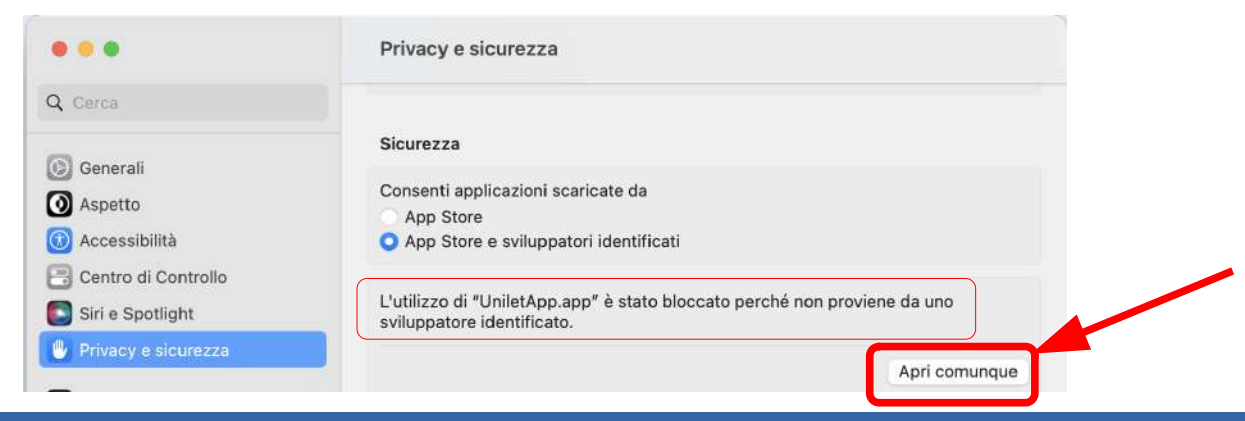

*Guida tecnica mediazione telematica con EasyProcess*: configurazione token di firma e altro – v. 1.1 - 16/1/2024 - Avv. Pietro Calorio

Pagina 10 di 19

**21)** dopo il click compariranno le richieste di inserimento della password di amministratore; inserirla e proseguire; in ultimo cliccare su "apri" nella finestra mostrata qui sotto, n. 3

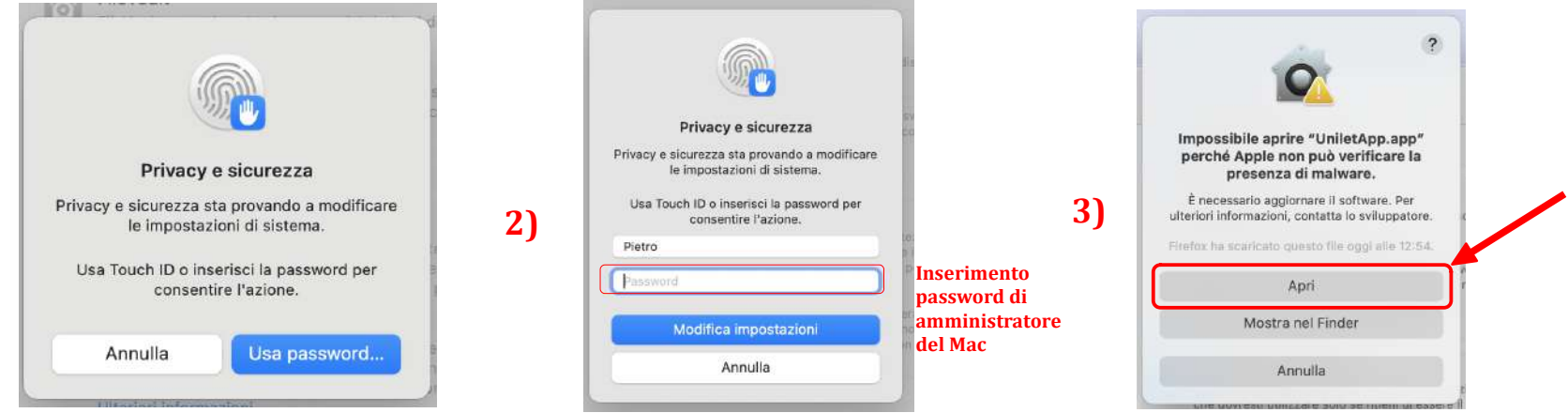

**Nota**: l'*aspetto della finestre raffigurate nei due punti precedenti potrebbe differire a seconda della versione di MacOS*, (qui sono raffigurata le finestre di MacOS "Ventura")

22) viene mostrata la finestra in basso;

1)

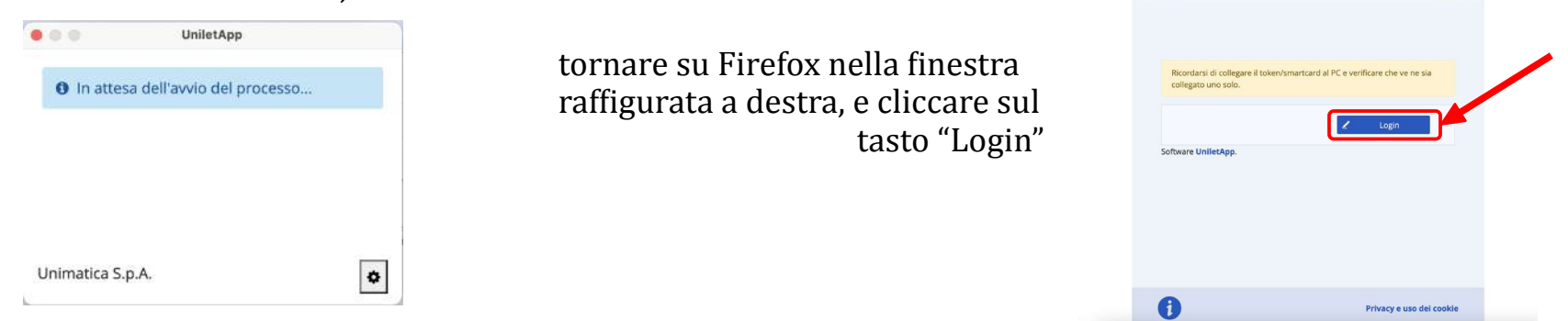

*Guida tecnica mediazione telematica con EasyProcess*: configurazione token di firma e altro – v. 1.1 - 16/1/2024 - Avv. Pietro Calorio

Pagina 11 di 19

O A ≂2 https://web1unimaticaspa.it/univerv3/spas/sign/t/custompages) № ↔

💳 Login

23) l'icona di UniletApp dovrebbe comparire in basso a destra nel Dock, prima "rimbalzando" e poi rimanendo fissa:

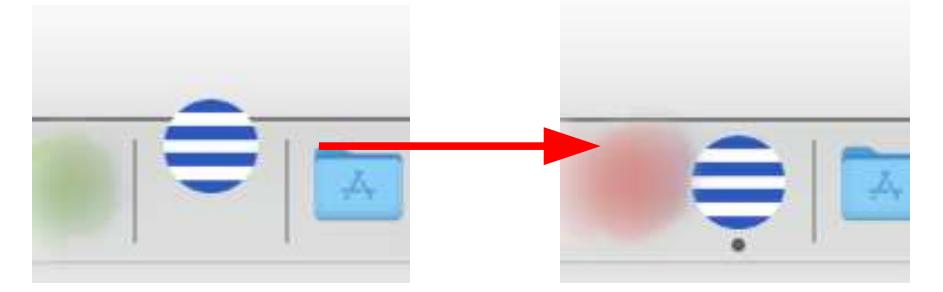

**24)** la finestra di UniletApp dovrebbe velocemente mostrare una scritta "*Riconoscimento del dispositivo in corso,* a cui segue la richiesta di inserimento PIN del token di firma; inserirlo e cliccare su "Prosegui"; la finestra di UniletApp dovrebbe poi mostrare il seguente messaggio; cliccare sul tasto "**Chiudi**"

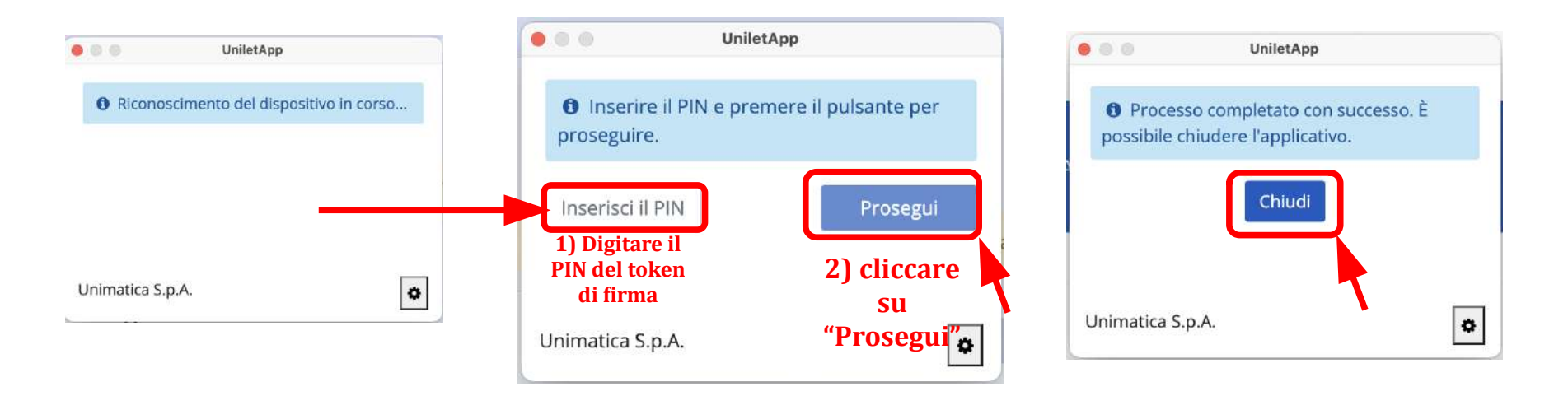

Pagina 12 di 19

### C) FIRMA DEI DOCUMENTI ALL'INTERNO DI EASYPROCESS

1) Dopo che il mediatore avrà abilitato la parte alla firma, tornare alla finestra di Firefox e cliccare sul tasto "firma"

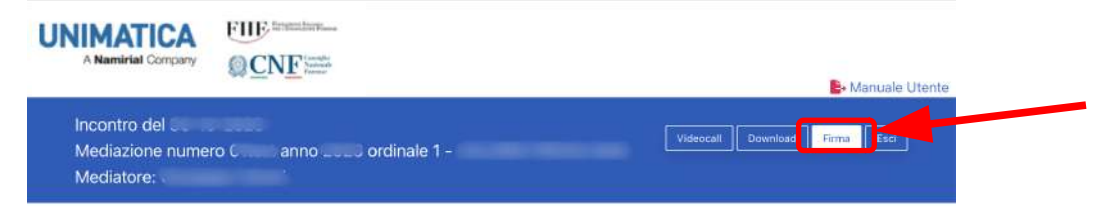

la pagina scorre automaticamente verso il basso e viene mostrata la schermata raffigurata sotto, a sinistra; cliccare sul tasto "**Avvia Sessione di firma**"; se tutto è correttamente configurato, UniletApp dovrebbe aprirsi e mostrare le finestre sotto:

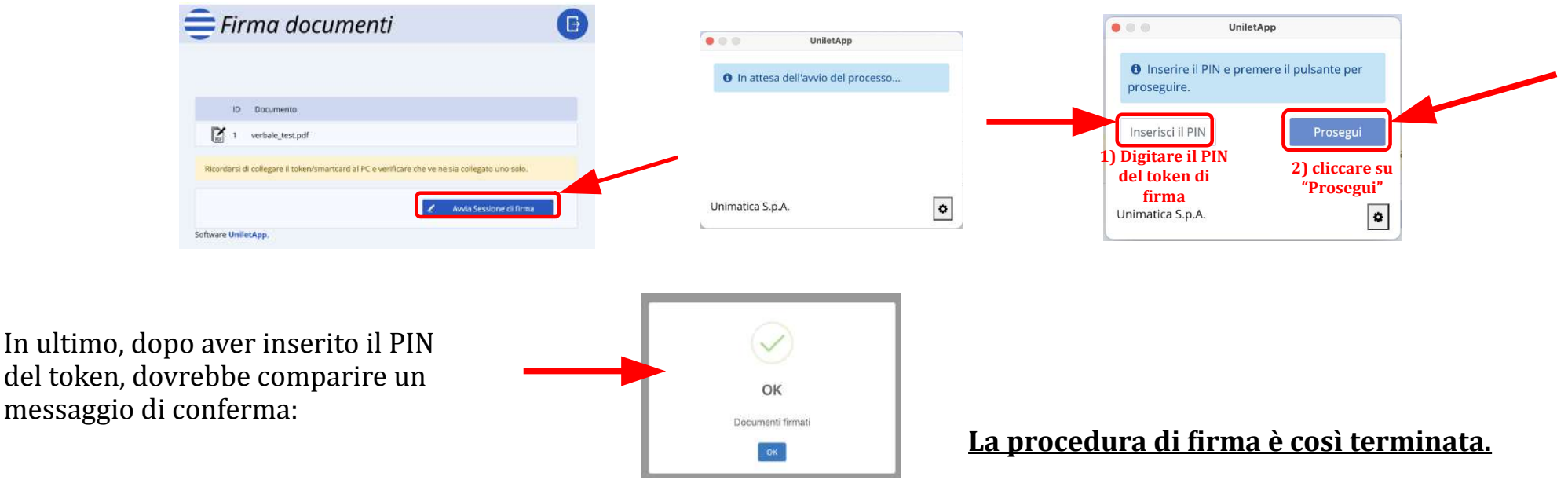

## **SEZIONI OPZIONALI:**

# **D)** Scaricamento e installazione del **JRE** (Java Runtime Environment)

# E) Scaricamento e installazione di Java for MacOS e JDK (sistemi Mac meno recenti)

Pagina 14 di 19

### D) Scaricamento e installazione JRE (Java Runtime Environment)

1) Aprire Firefox e digitare l'indirizzo https://www.java.com/it/download/; proseguire accettando/rifiutando i cookie

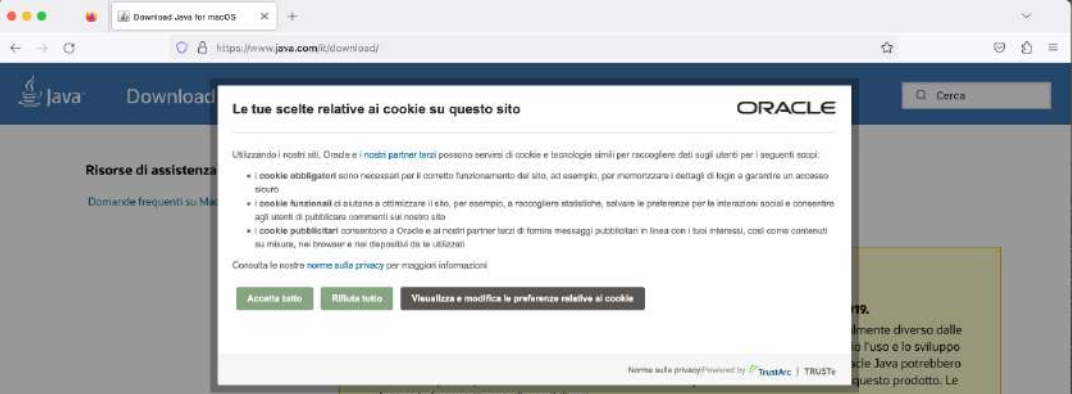

2) Scaricare l'ultima versione del JRE (Java Runtime Environment)

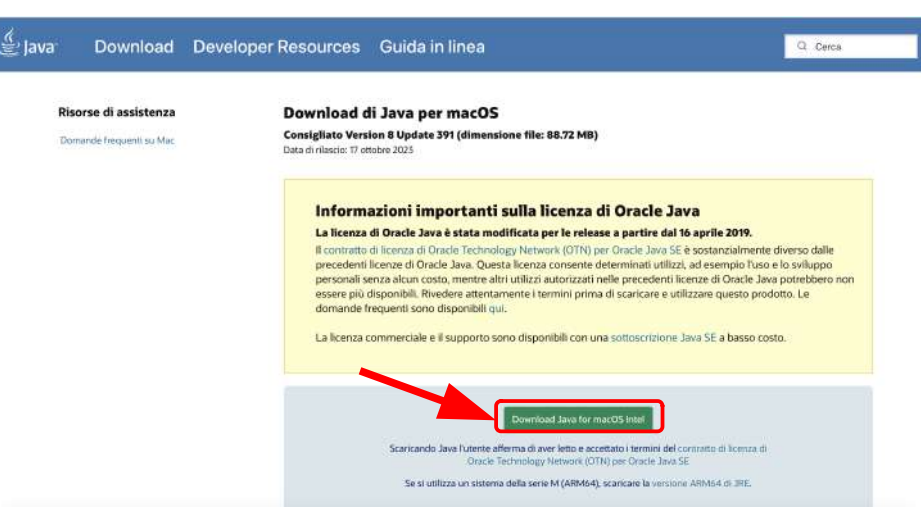

Guida tecnica mediazione telematica con EasyProcess: configurazione token di firma e altro – v. 1.1 - 16/1/2024 - Avv. Pietro Calorio

Pagina 15 di 19

**3)** verrà avviato il download di un file .dmg, che terminerà entro breve; il file scaricato viene collocato, di norma, nella cartella "Downloads" del Mac. Per localizzarlo, cliccare sulla lente di ingrandimento:

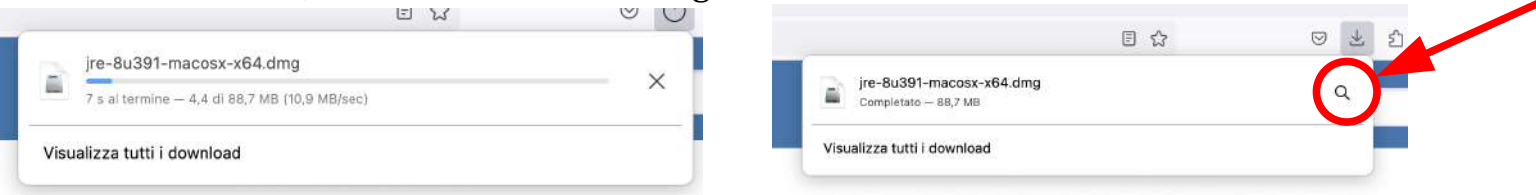

4) nella cartella dei download, doppio click sul file "jre-XuXXX-macosx-x64.dmg" (in questo caso la v. 8 aggiornamento 391)

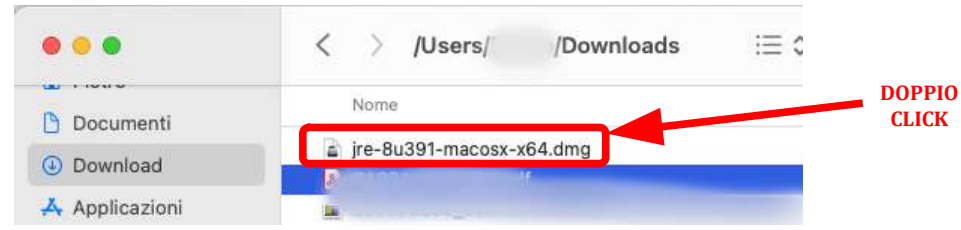

**5)** si aprirà una finestra; procedere come indicato in figura a sinistra; verrà visualizzata una ulteriore finestra (il cui aspetto potrebbe lievemente differire a seconda della versione di MacOS), cliccare su "Apri"

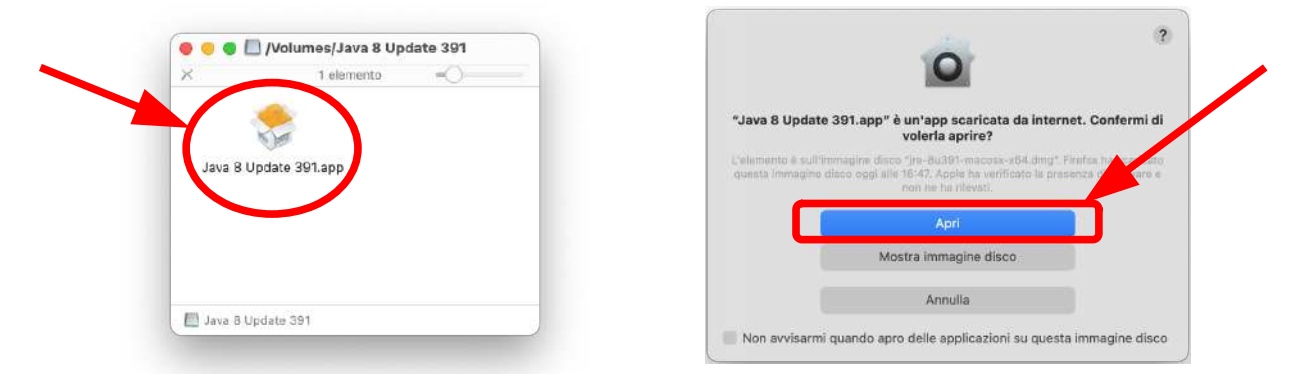

Guida tecnica mediazione telematica con EasyProcess: configurazione token di firma e altro – v. 1.1 - 16/1/2024 - Avv. Pietro Calorio

**6)** apparirà la finestra sotto raffigurata; cliccare su "Installa" e, alla comparsa della successiva finestra di sistema, inserire la password di amministratore del Mac e premere su "OK" (*l'aspetto della finestra a destra, sotto, potrebbe lievemente differire a* 

seconda della versione di MacOS)

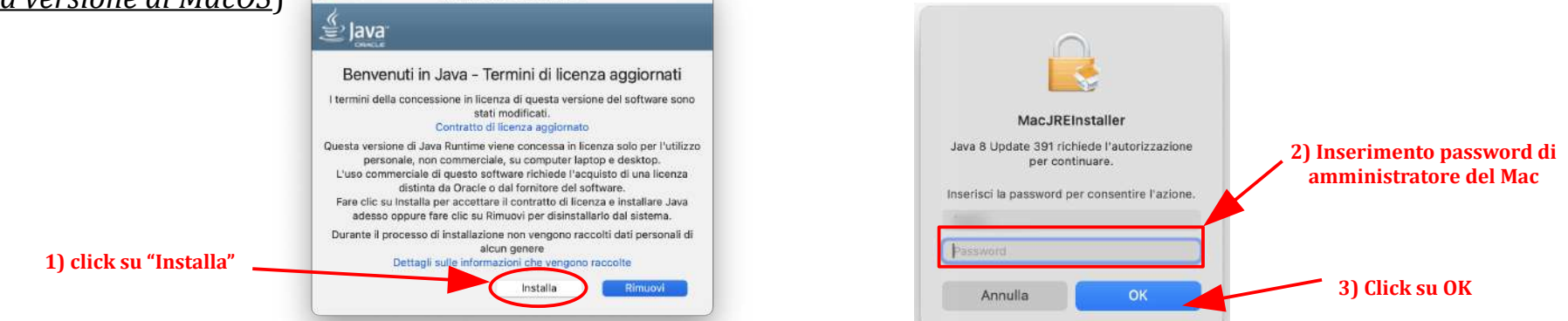

7) a installazione del JRE (Java Runtime Environment) appare una finestra come quella sotto, cliccare su "Continua".

Installa Java 8 Lindate 391

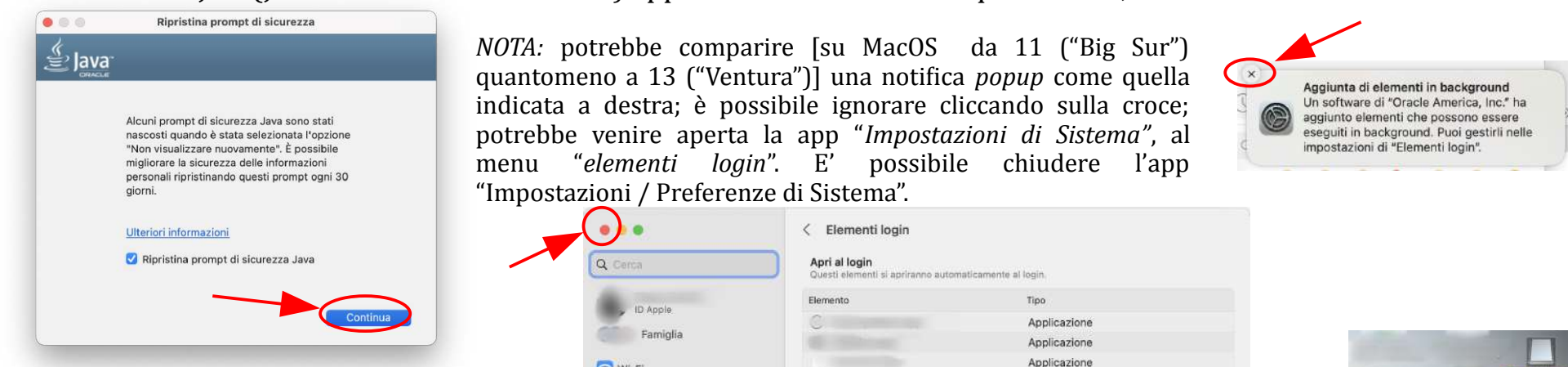

8) È possibile, al termine, espellere dalla Scrivania eventuali "volumi" rimasti aperti (tasto destro, Espelli):

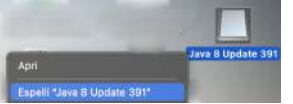

Pagina 17 di 19

### E) Scaricamento e installazione Java for MacOS e JDK (sistemi Mac meno recenti)

NOTA BENE: è consigliabile lo scaricamento e l'installazione di questi pacchetti software ESCLUSIVAMENTE sui sistemi più datati (verosimilmente precedenti alla versione 11 ("Big Sur").

1) da https://support.apple.com/kb/DL1572?locale=it\_IT, scaricare Java per OS X 2017-001, "Java 6 Runtime legacy" per i sistemi più datati (dalla versione 10.7 "Lion" alla versione 10.13 "High Sierra"); cliccando sul tasto "scarica" viene prelevato il file "JavaForOSX.dmg". Il processo di installazione è piuttosto intuitivo, ed è analogo a quanto descritto al paragrafo B) sopra;

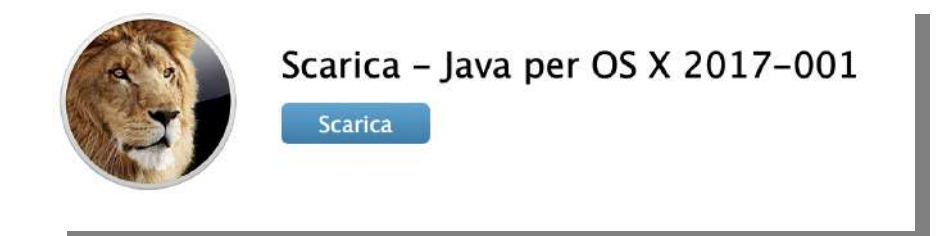

**2)** da https://www.oracle.com/it/java/technologies/downloads/#jdk21-mac scaricare il **JDK - Java Development Kit** (versione 21.1 o superiore), scegliendo la versione opportuna a seconda del processore montato dalla macchina (ARM64 o x64); Il processo di installazione è piuttosto intuitivo, ed è analogo a quanto descritto al paragrafo B) sopraL'installazione serve ad evitare la comparsa, durante gli step successivi (avvio di UniletApp), di un messaggio di errore di questo genere:

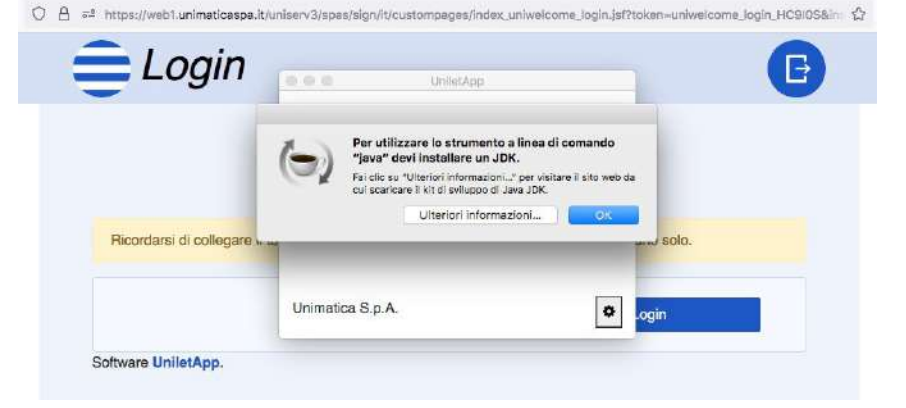

Presentazione preparata per il Consiglio Nazionale Forense, la FIIF e Unimatica S.p.A.

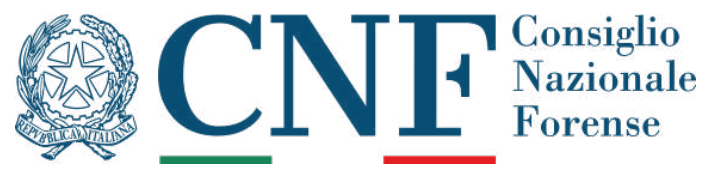

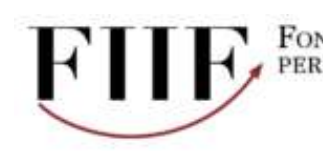

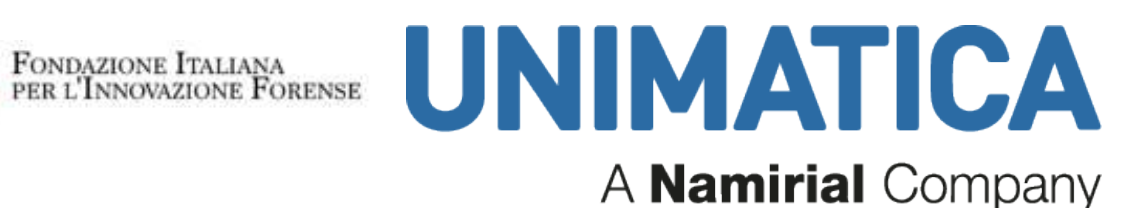

dall'Avv. Pietro Calorio del foro di Torinohttp://it.linkedin.com/in/pietrocalorio/

Rilasciata con licenza Creative Commons (www.creativecommons.org) attribuzione – non commerciale - condividi allo stesso modo 4.0 Italia (CC NC-BY-SA 4.0 IT) https://creativecommons.org/licenses/by-nc-sa/4.0/deed.it

I loghi sono utilizzati esclusivamente a scopo formativo e appartengono ai legittimi titolari dei diritti di proprietà intellettuale e industriale